## リモコンの初期化手順①

初期化するリモコンが設定されている ロックが表示されていることを確認し、 下の右から2番目の合カギをタップ (必ずロックの近くで行う)

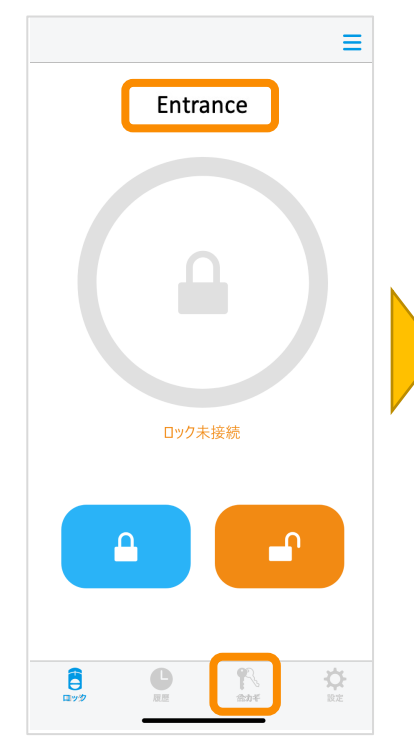

※ロックが近くにない場合は 初期化できません

| 合力ギ育                                                                          | 章理    |  |
|-------------------------------------------------------------------------------|-------|--|
| Ð                                                                             |       |  |
| Entrance<br>合力ギを作成します<br>合力ギは、「ファミリーキー」、「ゲストキー」、「リモ<br>コンキー」をあわせて20個まで作成できます。 |       |  |
|                                                                               |       |  |
| 録済みの合カギ                                                                       |       |  |
| アミリーキー                                                                        | 未登録 > |  |
| ストキー                                                                          | 未登録 > |  |
| モコンキー                                                                         | 1>    |  |
| 取待ちの合力ギ                                                                       | なし    |  |
|                                                                               |       |  |
|                                                                               |       |  |
|                                                                               |       |  |

## 初期化するリモコンの名前をタップ

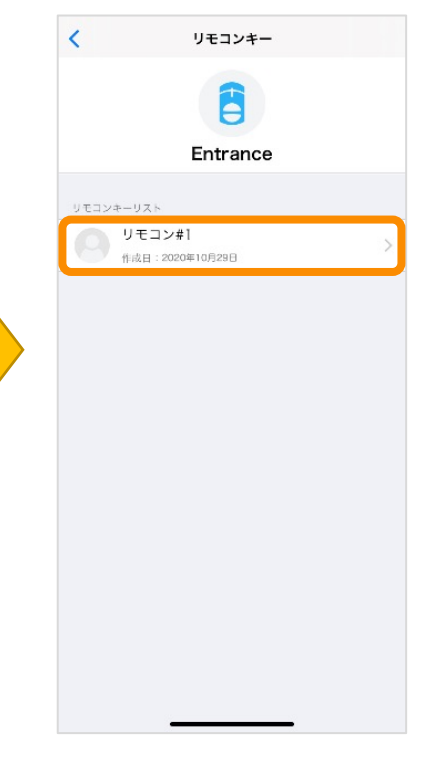

リモコンキーを削除をタップ リモコンをなくした場合は、 リモコンキーをなくした場合を タップ

| Entran       | ice         |
|--------------|-------------|
| 名前<br>リモコン#1 | 1           |
| リモコン情報       |             |
| ソフトウェアバージョン  | 1.0.02      |
| モデル          | MHP-SLS03   |
| シリアルナンバー     | 20828000016 |
| ソフトウェア       | を更新         |
|              |             |
|              |             |
|              |             |

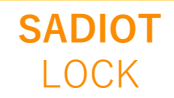

## リモコンの初期化手順②(通常時)

リモコンのスイッチを長押しする リモコンを認識すると 自動で次の画面へ

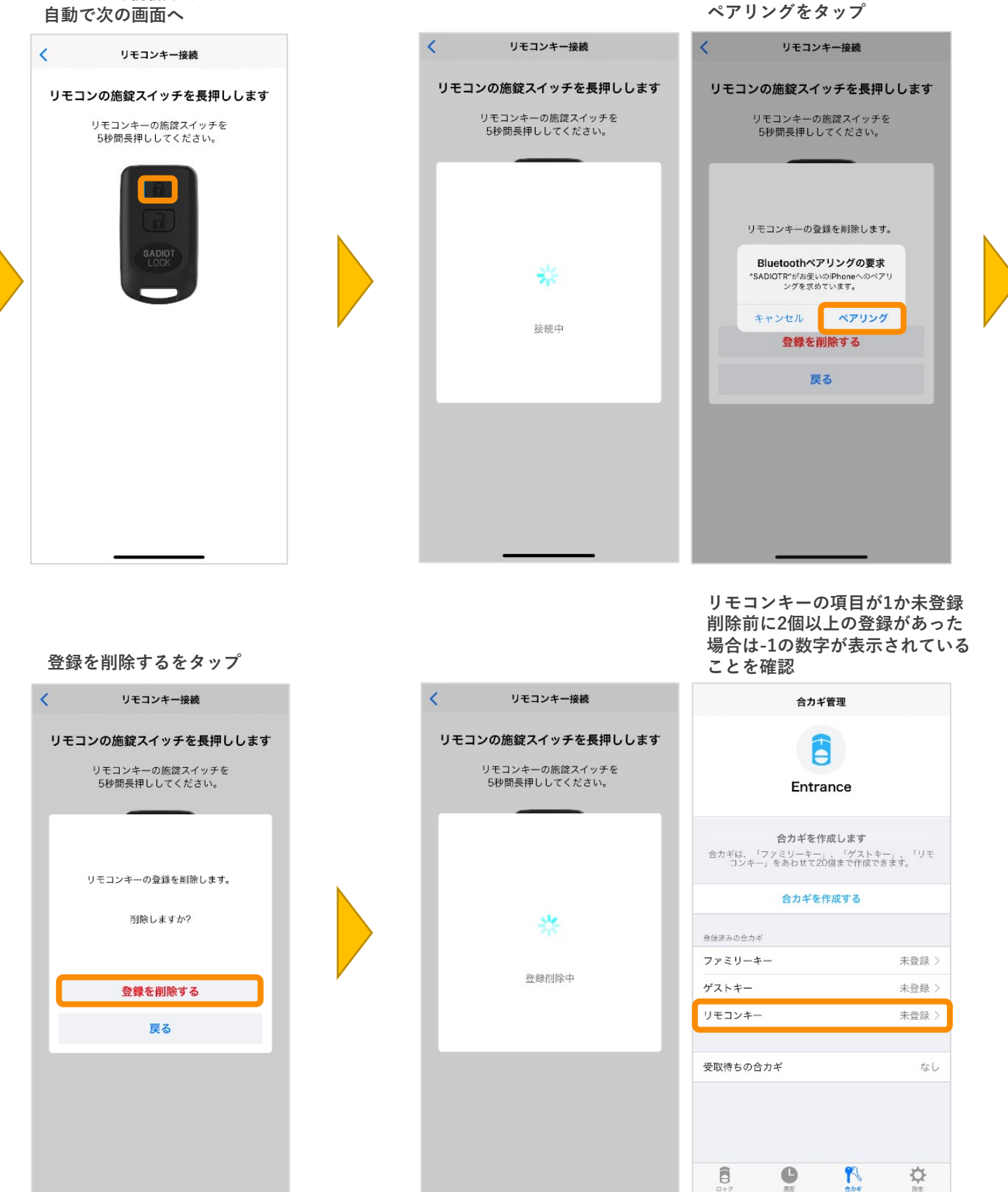

SADIOT LOCK

U-shin Showa. All Right Reserved.

## リモコンの初期化手順②(紛失時)

リモコンキーの項目が1か未登録 削除前に2個以上の登録があった 場合は-1の数字が表示されている ことを確認

合カギ管理

未登録>

未登録 >

未登録 >

なし

1

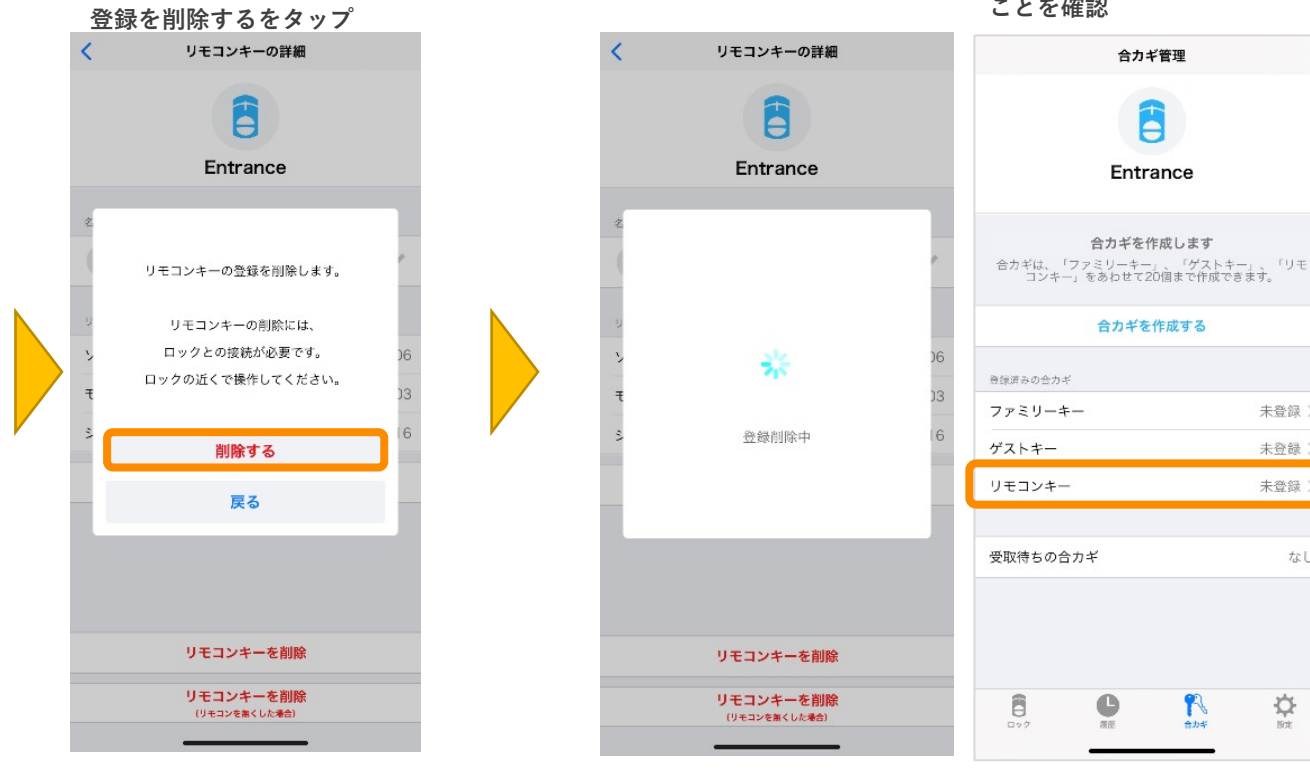

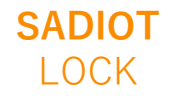